## 帳號開通後首次登入說明

1. 請至 Padlet 登入畫面,點選如下圖紅框處的"在這裡登入"連結進入。

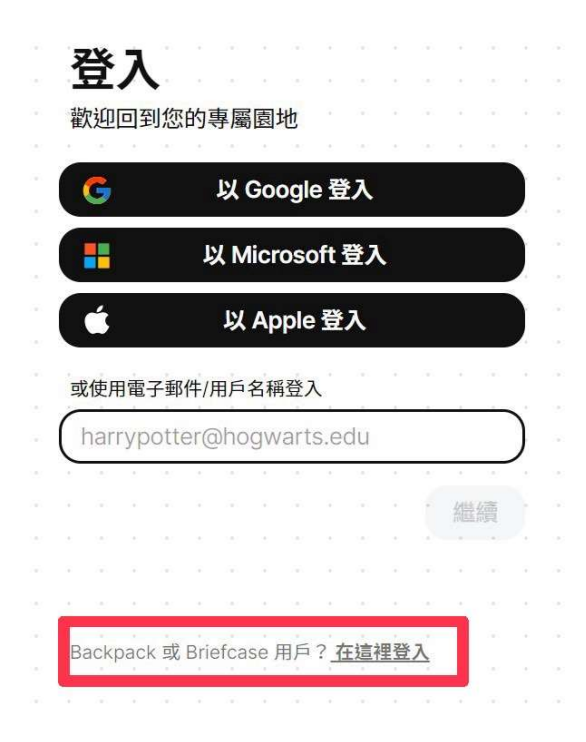

2. 網域請輸入: hlcedu 後點選繼續

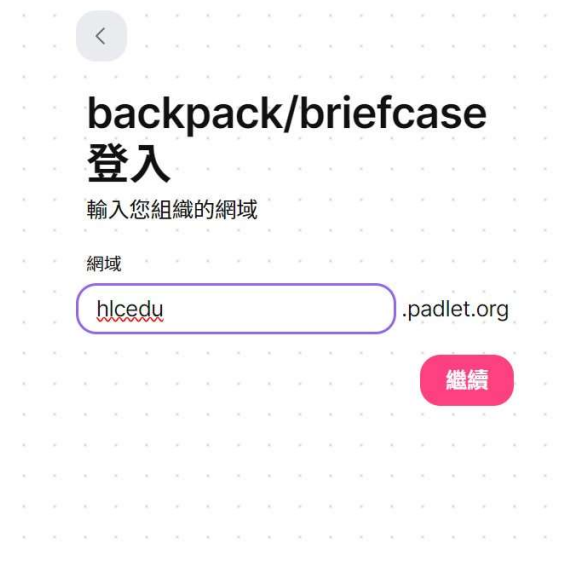

3. A:輸入您的帳號, 密碼請輸入預設密碼:iqrator123, 如下圖:

|     | <     |     |      |     |      |     |           |             |     |     |     |     |     |   |  |
|-----|-------|-----|------|-----|------|-----|-----------|-------------|-----|-----|-----|-----|-----|---|--|
|     |       |     |      |     |      |     |           |             |     |     |     |     |     |   |  |
|     |       |     |      |     |      |     |           |             |     |     |     |     |     |   |  |
|     | 谷     | λ   | 100  |     |      |     |           |             |     |     |     |     |     |   |  |
| a 8 |       |     |      |     |      |     |           |             |     |     |     |     |     |   |  |
|     | Hual  | ien | Co   | un  | ty C | Sov | ern       | ime         | ent | Dep | bar | tme | ent |   |  |
| 9   | of Ec | Juc | atic | 'n  |      |     |           |             |     |     |     |     |     |   |  |
|     | 電子垂   | 阝件/ | 用戶   | 名和  | 爯    |     |           |             |     |     |     |     |     |   |  |
| (   | har   | ryp | otte | er@ | ðho  | gw  | art       | s.e         | du  |     |     |     |     | ) |  |
| 1   | 密碼    |     | 341  | -   | 345  |     | - 240<br> | -           | 345 | -   | 240 |     | 願示  |   |  |
| (   | 輸入    | 密   | 碼    | 領   | 設    | iq  | 51        | <u>î</u> to | or1 | 2   | 3   |     | -   | ) |  |
|     | 30    | ÷.  | 1    | ۰.  |      | -   | 1         | ۰.          | 10  | ۰.  | 1   | ۰.  | 1   |   |  |
|     |       |     |      |     |      |     |           |             |     |     | -   | 登   | 入   |   |  |
|     |       |     |      |     |      |     |           |             |     |     |     |     |     |   |  |

B:如遇到以下畫面,則點擊繼續使用 GOOGLE 登入 OpenID(帳密為原帳

密,非預設值)即可。

| 'Dadlat     |                                                                                                    |
|-------------|----------------------------------------------------------------------------------------------------|
| Facilit     |                                                                                                    |
|             |                                                                                                    |
|             |                                                                                                    |
|             |                                                                                                    |
|             |                                                                                                    |
|             | 💽                                                                                                    |
|             | a al <sup>a</sup> ala na na na na na na na na na na na na mana mana mana manana mana mana mana mana mana mana mana mana ma |
|             | - 登入                                                                                                    |
|             | Husting County Coverament Department                                                                                       |
|             | of Education                                                                                                    |
|             | OF EDUCATION                                                                                                    |
|             |                                                                                                    |
|             | C                                                                                                    |
|             |                                                                                                    |
|             |                                                                                                    |
|             |                                                                                                    |
|             |                                                                                                    |
|             |                                                                                                    |
|             |                                                                                                    |
|             |                                                                                                    |
|             |                                                                                                    |
|             |                                                                                                    |
|             |                                                                                                    |
|             |                                                                                                    |
|             |                                                                                                    |
|             |                                                                                                    |
|             |                                                                                                    |
|             |                                                                                                    |
|             |                                                                                                    |
|             |                                                                                                    |
|             |                                                                                                    |
|             |                                                                                                    |
|             |                                                                                                    |
|             |                                                                                                    |
|             |                                                                                                    |
| U W #1272 * |                                                                                                    |
|             |                                                                                                    |

## 4. 登入後即進入教育處歡迎網頁

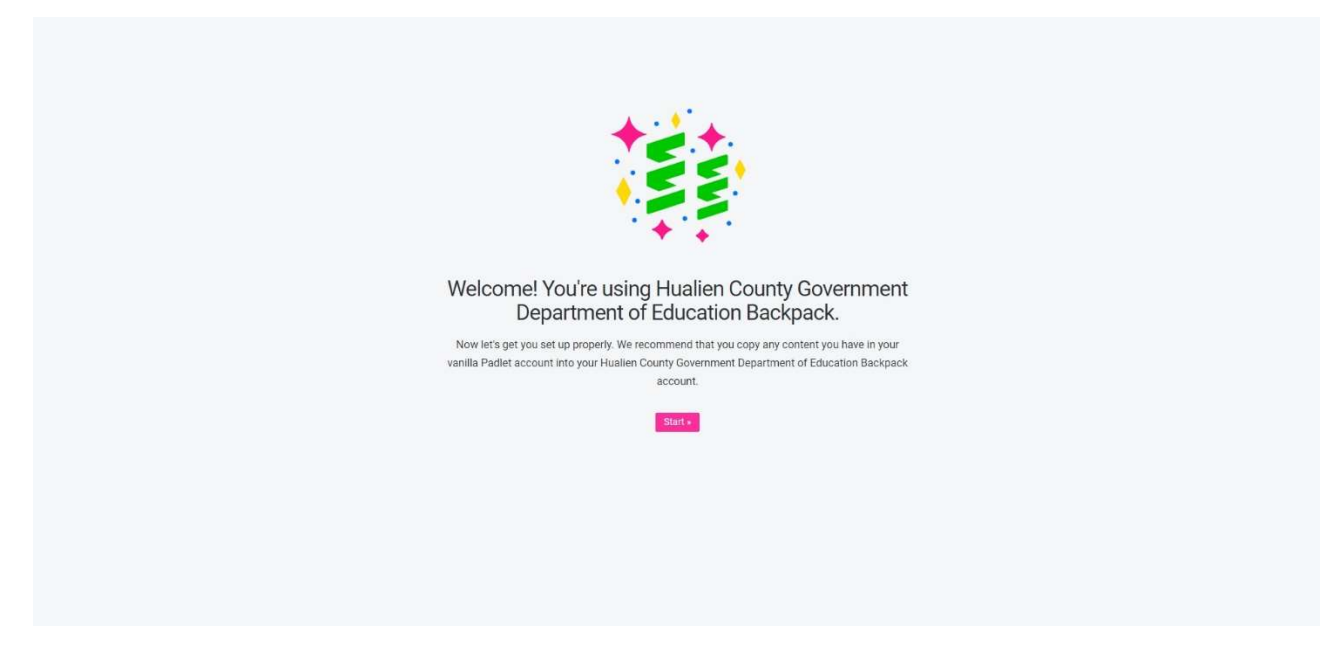

5. 點選 START 進入匯入畫面,如您之前已使用過此帳號開通其他版本,匯

入畫面將包含舊版本資料,您可選擇欲匯入之看板資料。特別注意:如您 欲保留舊版本資料供日後不續約統購授權時能繼續使用舊版資料,請勿

## 勾選"轉移"選項。

| 我在匯入 Padlet 看板時卡在迴圈?                      |               |
|-------------------------------------------|---------------|
|                                           |               |
| 您正在從PADLET.COM匯入PADLET 看板                 |               |
|                                           |               |
|                                           | 不是本人?请重新登入    |
|                                           |               |
| 選擇要匯入的 PADLET 看板                          |               |
| 導入您的 padlet 後,您可以選擇邀請在這些 padlet 上發帖的註冊用戶。 |               |
| 要轉移而非複製 PADLET 看板嗎?                       | 請勿勾選          |
|                                           | 巡視하는 마시나 주변   |
|                                           | 进控则有 Fault 有饭 |
|                                           |               |
|                                           |               |
|                                           |               |
|                                           |               |
|                                           |               |
|                                           |               |
|                                           |               |

6. 如您舊帳號與統購帳號不同,則可在匯入看板時登入舊帳號查看及匯入:

| 匯入現有 Padlet 看板<br>我們可以得定 vanila Padlet 看板 与型点的所有 Padlet 看板 · 以及受分罗的描述 Padlet 看板的人員復期<br>County Government Department of Education Backpack 相號<br>為什個共產業人 Padlet 看板時全在電氣? | 時始。<br>到空約 Huallen |
|----------------------------------------------------------------------------------------------------|--------------------|
| 您尚未登入padlet.com<br>空果要某人,我們能才與每從那個感謝進人間的 Padlet 看板,<br><mark>很入 padlet.com</mark>                                                                                        |                    |
|                                                                                                    |                    |
|                                                                                                    |                    |
|                                                                                                    |                    |
|                                                                                                    |                    |

7. 繼續點選進入主頁

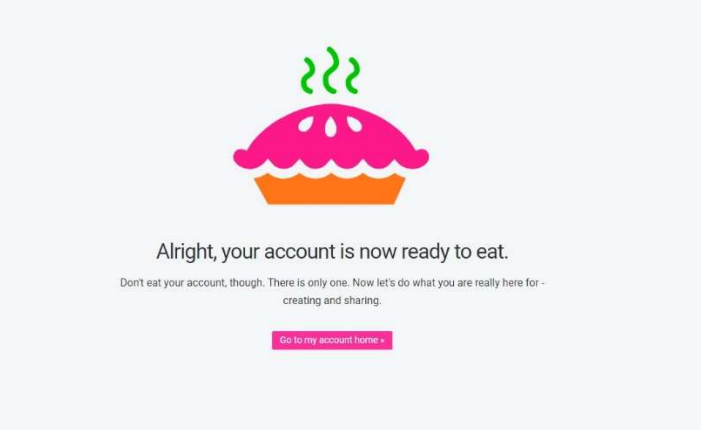

8. 進入主頁後,可點擊右上方姓名處(如下圖小黃框處),待出現選單後可

| 在選單最下 | 「方點選舊版本 | 帳號圖示切換( | 如下圖大黃框處)。 |
|-------|---------|---------|-----------|
|       |         |         |           |

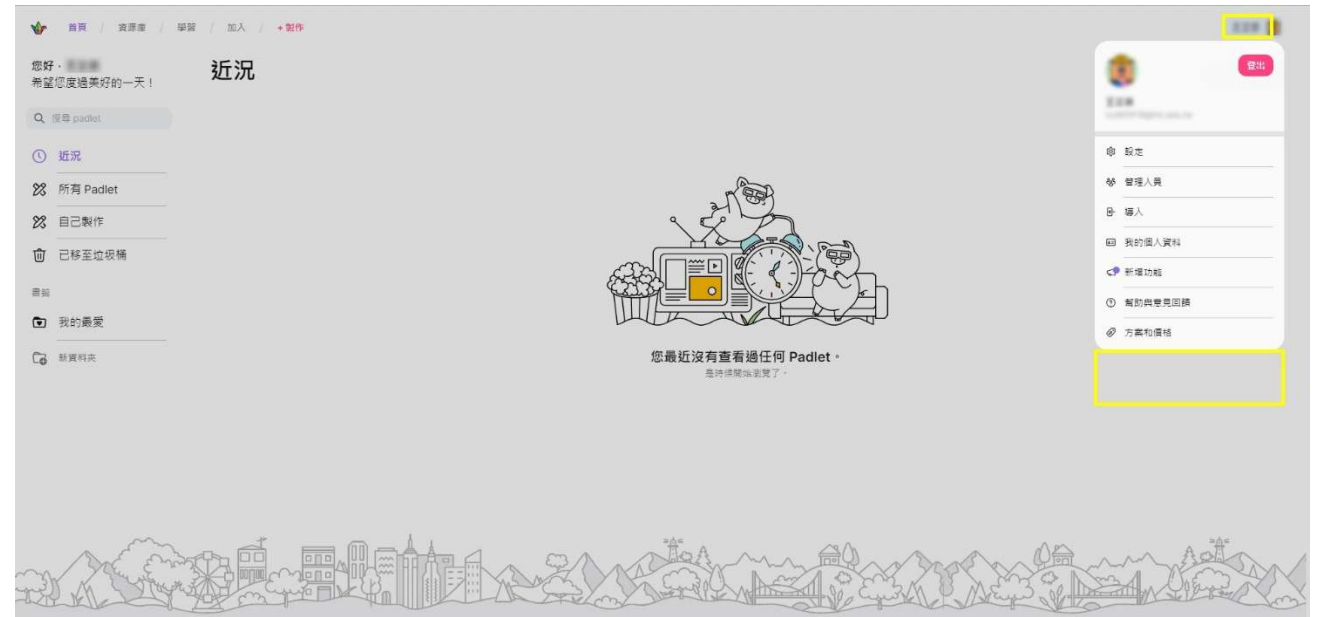

9. 如果學校學生以學校自有子網域帳號登入,<u>例如@yljh.hlc.edu.tw</u>

則需要邀請學生註冊加入組織,邀請連結如下:

https://hlcedu.padlet.org/auth/signup/student/HM7FATSegVdoC03a46sd

cEgPp2kLS6SkW5r6DBVVULdOj6SC

點擊後登入,再確認名稱後,即可以白板連結進入使用留言等功能。